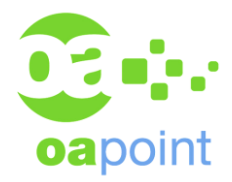

#### **GUIDA INSTALLAZIONE PC\PORTATILE STUDIO**

# Studio:

Г

### Utente:

## Hostname:

#### **Password**:

| Guardare l'OC (chiedere in amministrazione)                                                                                              |
|----------------------------------------------------------------------------------------------------|
| Aggiungere eventuali componenti hardware                                                                                                 |
| Segnare i seriali e il product number che dovranno essere inviati in amministrazione per registrare<br>l'estensione di garanzia se in OC |
| Serial No. Product No.                                                                                                    |
| Una volta terminata la scompattazione del S.O. dare al pc un nome corretto con lo standard dello studio                                  |
| Abilitare account administrator (locale) ed impostare la password "vimodrone"                                                            |
| SE ESISTE, mettere nel dominio il PC ed aggiungere al gruppo administrators (locale) i domain users ed accedere con l'utente di dominio  |
| Impostare EnableLUA a valore 0 in Registro di sistema<br>HKEY_LOCAL_MACHINE\SOFTWARE\Microsoft\Windows\CurrentVersion\Policies\System    |
| Disinstallare programmi inutili                                                                                                    |
| Installare ultimo aggiornamento S.O. e Windows Update                                                                                    |
| Installare antivirus e spostarlo nel gruppo corretto in console                                                                          |
| Disabilit <mark>are il</mark> risparmio energetico sulla scheda di rete                                                                  |
| Impostar <mark>e le opzioni d</mark> i risparmio energia (prestazioni elevate) + impostazioni avanzate disco rigido                      |
| Installare Office e attivare se in OC                                                                                                    |
| Aggiornare Internet Explorer e impostare come homepage webrun.notariato.it + Google Italia come provider predefinito                     |
| Installare Google Chrome                                                                                                    |
| Installare Adobe Acrobat Reader DC                                                                                                    |
| Installare Java ultima versione                                                                                                    |

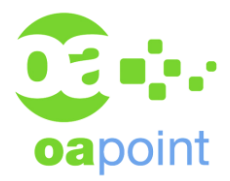

| Installare 7-Zip                                                               |
|--------------------------------------------------------------------------------|
| C\S Installare pdf creator 0.9.6                                               |
| <br>C\S SaaS Installare E-Sign                                                 |
| C\S SaaS Installare voltura1.1                                                 |
| C\S Installare l'ultima versione di Fedra + il normalizzatore                  |
| C\S Per chi utilizza WP98 installare Katmouse                                  |
| C\S Installare SN e i vari SP                                                  |
| C\S Cambiare le impostazioni dell'ora:                                         |
| Estesa: <i>h.mm.ss</i> Breve: <i>h.mm</i>                                      |
| SaaS Installare Citrix                                                         |
| SaaS Installare Smart client – Ovunque                                         |
| □Configurare Copie di riserve in locale □Stili di stampa □Attivare WP! offline |
| Installare e configurare le stampanti                                          |
| Collegare le eventuali unità di rete                                           |
| Mettere sul desktop il Livelet                                                 |
| Recupero dati pc vecchio (se richiesto)                                        |
| Fare il rapportino d'intervento                                                |
|                                                                                |
| SaaS Per studi in SaaS C\S per studi in client server                          |

Tecnico: